## Enrolment Instructions for All Programs

for Current Members

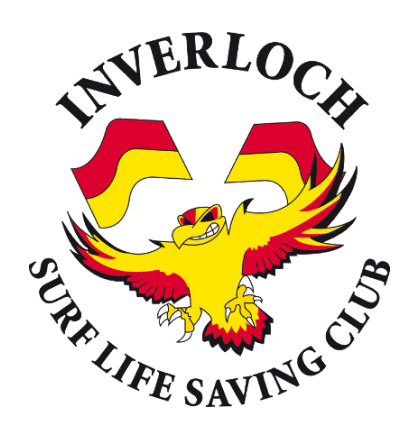

Program applications **open on the 1<sup>st</sup> of August**. Places are limited and will be offered on a first come, first served basis. Applications will close **on the 30th of November** unless the program is full prior to this.

- For Nipper enrolments you will need to sign into your Primary Family Member Account in the Inverloch Hello Club Membership application.
- For Bronze Camp & SRC, enrolments can be completed from either the Primary
  Family Member Account or from the Individual candidate's account.

Click the button below to access the Membership Application:

Membership App

## Accessing your Hello Club Account

- Launch the application.
- If you know your details, Sign In
- If you are unsure of your password, click the Forgot Password Link.

If you are still having trouble, follow the instructions here

## **Renewing your Membership (if required)**

To enrol in Nippers, you must have a current **Family Membership**, for Bronze Camp or SRC you must hold either a current **Family or Individual Membership**.

If you have not renewed your membership yet, follow these steps.

• Select Memberships from the home screen.

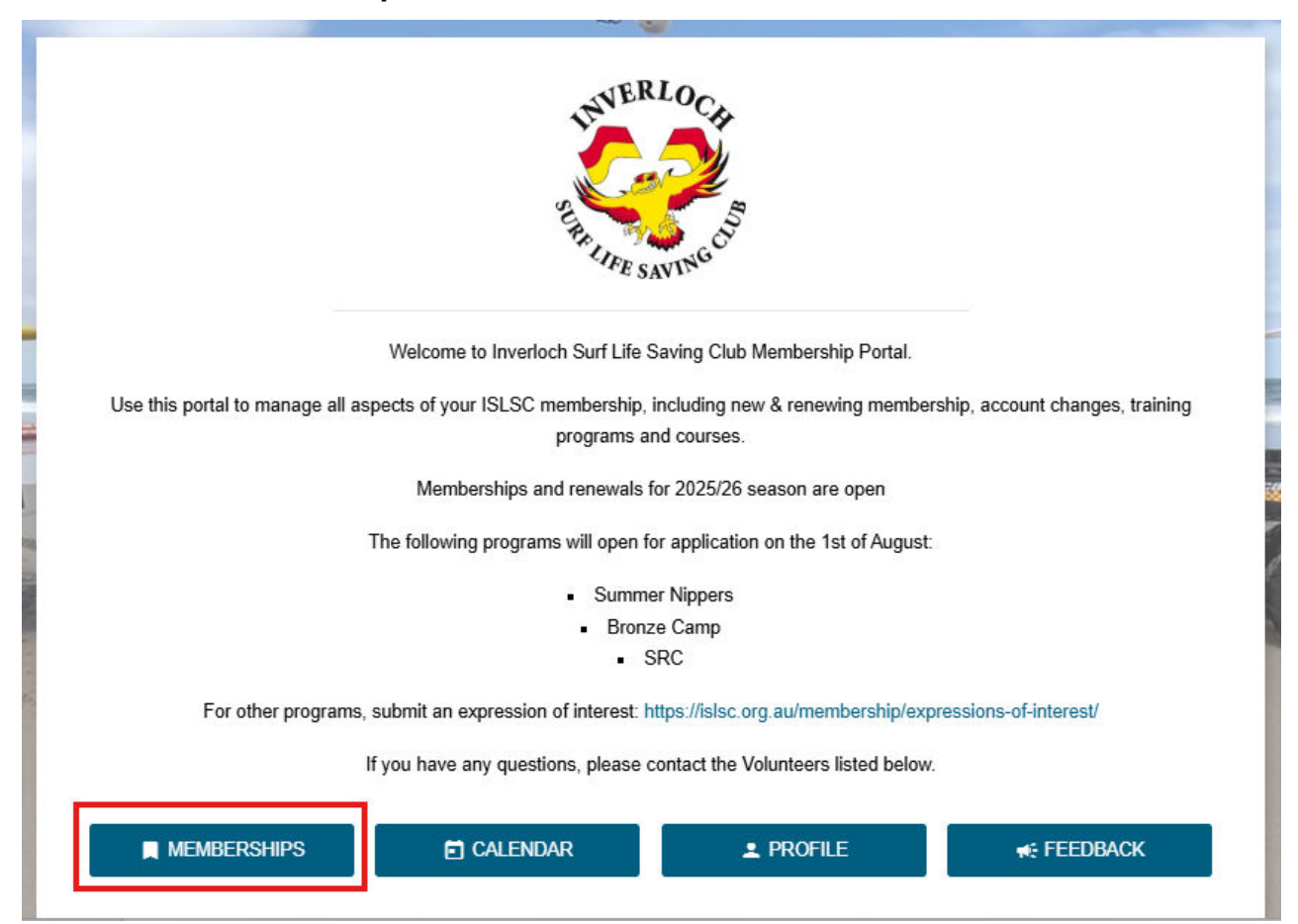

Select **RENEW** and follow the instructions (don't click Purchase Memberships)

| Memberships 🛛 🗠 REGISTER NEW MEMBER                                                                                          |   |
|----------------------------------------------------------------------------------------------------|---|
| Family (Primary) membership<br>01/06/2024 – 30/06/2025   Surf Life Saving   Expired<br>Chris Malan Rosie4 Malan Rosie5 Malan |   |
| CM  Primary  CM  Under 18  Under 18    X  STOP  CHANGE  C  RENEW                                                             | I |

## Adding New Members to your membership

If you wish to add a new member to your membership, click Register New Member.

|                                                                                            | PURCHASE MEMBERSHIPS |
|--------------------------------------------------------------------------------------------|----------------------|
| Family (Primary) membership<br>01/06/2024 - 30/06/2025   Surf Life Saving   Expired        |                      |
| CM Chris Malan<br>Primary CM Rosie4 Malan<br>Under 18 CM Under 18<br>X STOP CHANGE C RENEW |                      |

Accept the T&C's and click Next

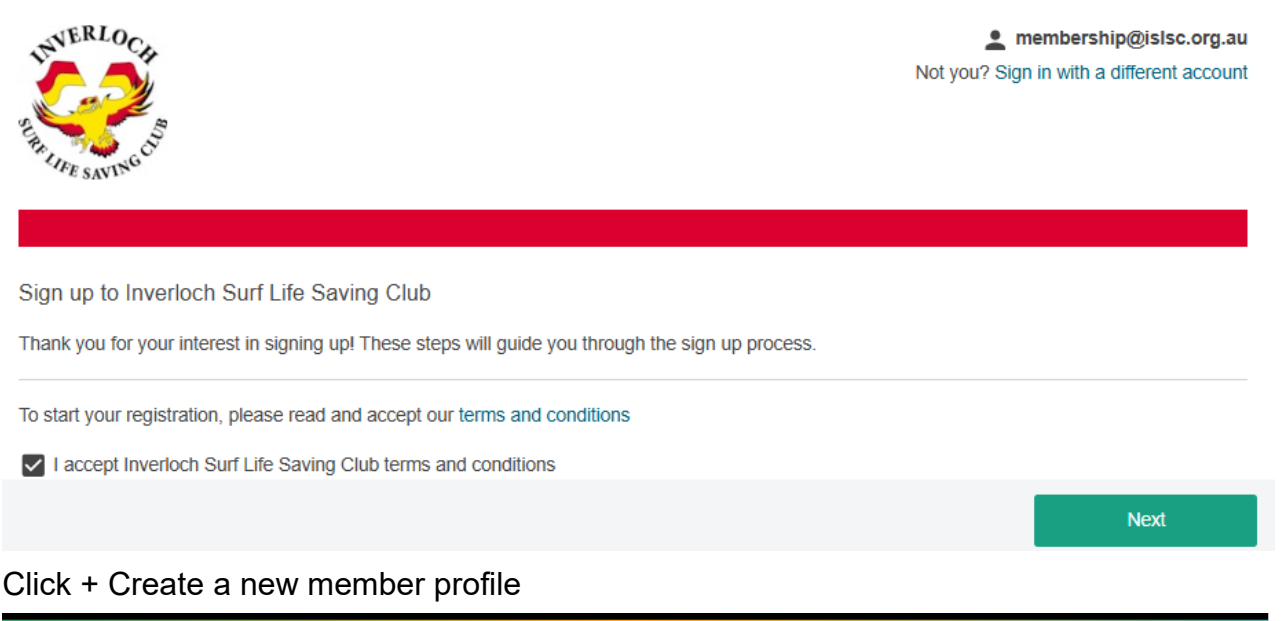

| A Life Membership membership                                    |                             |
|-----------------------------------------------------------------|-----------------------------|
| Rosie4 Malan ALREADY REGISTERED<br>Casual membership            |                             |
| Rosie5 Malan ALREADY REGISTERED<br>Family (Under 18) membership |                             |
|                                                                 | + Create new member profile |
|                                                                 |                             |
|                                                                 | Next                        |

## Complete the new member profile and click Next

|                    |                                     |                     | ه ٢    | } : - |   |  |
|--------------------|-------------------------------------|---------------------|--------|-------|---|--|
| fe Memi            | Add a member profile                |                     |        |       |   |  |
| osie4 M<br>asual m | 1. Add Details 2. Select membership |                     |        |       |   |  |
|                    | Add profile information             |                     |        |       |   |  |
| osie5 M            | First name                          | Last name           |        |       |   |  |
| amily (U           |                                     |                     |        |       |   |  |
|                    | Email                               | Phone               | Mobile |       |   |  |
|                    | membership@islsc.org.au             |                     |        |       |   |  |
|                    | Date of birth                       | Gender              |        |       |   |  |
|                    | · · · · · ·                         |                     |        |       |   |  |
|                    |                                     | Car                 | ncel   | Next  |   |  |
| Click /            | Add Membership                      |                     |        |       |   |  |
| nl                 | Ad                                  | dd a member profile |        |       | × |  |
| N                  | 1. Add Details 2. Select membership |                     |        |       |   |  |
| n<br>              | Add membership                      |                     |        |       |   |  |
|                    |                                     | Cancel              |        | Save  |   |  |

Click the Dropdown and select the membership type.

Note: If you are adding a Nipper this must be "Family (Under 18)"

For Bronze or SRC this can be "Family (Under 18)" OR "Individual (Under18) Patrolling Member (Active)

| Add                                                      | d a membership | ×   |
|----------------------------------------------------------|----------------|-----|
| Select one                                               | ^              | -   |
| Bar Supporter                                            |                |     |
| Club Supporter / Social                                  |                |     |
| Family (18 & Over)                                       |                | - 1 |
| Family (Under 18)                                        |                | - 1 |
| Individual 18 & Over - Non-Patrolling Member (Associate) |                | - 1 |
| Individual 18 & Over - Patrolling Member (Active)        |                | - 1 |
| Individual Under 18 - Non-Patrolling Member (Associate)  |                | - 1 |
| Individual Under 18 - Patrolling Member (Active)         |                | -   |
|                                                          | Cancel Next    |     |

Follow the screen prompts and then Save

|                   |                              | Add a member profile                                             |                                   |                   | × |
|-------------------|------------------------------|------------------------------------------------------------------|-----------------------------------|-------------------|---|
| 1. Add Details 2  | . Select membership          |                                                                  |                                   |                   |   |
| Memberships       |                              |                                                                  |                                   |                   |   |
| Family (Under 18) |                              |                                                                  |                                   | Edit Remove       |   |
|                   |                              |                                                                  |                                   | + Add membership  |   |
|                   |                              |                                                                  |                                   |                   |   |
|                   |                              |                                                                  | Cancel                            | Save              |   |
| ow the Screen     | prompts and the              | e click Signup                                                   |                                   |                   |   |
|                   | prompts and the              |                                                                  |                                   |                   |   |
|                   |                              |                                                                  |                                   |                   |   |
|                   |                              |                                                                  |                                   |                   |   |
|                   |                              |                                                                  |                                   |                   |   |
|                   |                              |                                                                  |                                   |                   |   |
|                   |                              | Confirmation.                                                    |                                   |                   |   |
|                   |                              | Contirmation                                                     |                                   |                   |   |
| Great, V          | ve ve got everytning we ne   | eed! Please press <b>Sign up</b> to co<br>Surf Life Saving Club. | omplete your registration         | n with inverioch  |   |
|                   |                              |                                                                  |                                   |                   |   |
|                   |                              | Sign up                                                          |                                   |                   |   |
| will receive a c  | confirmation Me              |                                                                  |                                   |                   |   |
|                   |                              | ssaye                                                            |                                   |                   |   |
|                   |                              |                                                                  |                                   |                   |   |
|                   |                              |                                                                  |                                   |                   |   |
|                   |                              |                                                                  |                                   |                   |   |
|                   |                              |                                                                  |                                   |                   |   |
|                   |                              | You are now registered                                           | 11                                |                   |   |
| You wil           | Il receive an email once voi |                                                                  | i!<br>ed. After that you'll be at | ale to sign in to |   |
|                   | Hello Club to man            | age your account with Inverloch                                  | n Surf Life Saving Club.          |                   |   |
|                   |                              |                                                                  | -                                 |                   |   |
|                   |                              | Take me to my dashboard                                          |                                   |                   |   |
|                   |                              |                                                                  |                                   |                   |   |
|                   |                              |                                                                  | -                                 |                   |   |
|                   |                              |                                                                  |                                   |                   |   |

## **Selecting Program Events**

Once you have signed in and renewed your membership, return to the home screen. Click on the program you wish to enrol in: **Nippers, Starfish Nippers, SRC or Bronze Camp.** 

**Nippers** Note that for season 2025/26 you do not need to select a Nipper Age group. Age groups will be allocated by DOB.

For reference, age group dates of birth ranges are as follows:

| Age Group | Date of birth ranges   |
|-----------|------------------------|
| U6        | 1/10/2019 - 30/09/2020 |
| U7        | 1/10/2018 - 30/09/2019 |
| U8        | 1/10/2017 - 30/09/2018 |
| U9        | 1/10/2016 - 30/09/2017 |
| U10       | 1/10/2015 - 30/09/2016 |
| U11       | 1/10/2014 - 30/09/2015 |
| U12       | 1/10/2013 - 30/09/2014 |
| U13       | 1/10/2012 - 30/09/2013 |

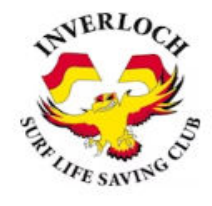

Welcome to Inverloch Surf Life Saving Club Membership Portal.

Use this portal to manage all aspects of your ISLSC membership, including new & renewing membership, account changes, training programs and courses.

Memberships and renewals for 2025/26 season are open

The following programs will open for application on the 1st of August:

- Summer Nippers
- Bronze Camp
  - SRC

For other programs, submit an expression of interest: https://islsc.org.au/membership/expressions-of-interest/

If you have any questions, please contact the Volunteers listed below.

|   | MEMBERSHIPS                   | CALENDAR                         | L PROFILE                            | <b>≪</b> ; FEEDBACK              |
|---|-------------------------------|----------------------------------|--------------------------------------|----------------------------------|
| / | -                             | A VAN                            | 띀 🎄 .                                |                                  |
|   |                               | Upcomin                          | ng events                            |                                  |
|   | Invy Bronze<br>Sun 7 Dec, 12: | <b>≥ Camp</b><br>30pm – 8:00pm   | Starfish Nippe<br>Sat 27 Dec, 9:00an | n – 12:00pm                      |
|   | Nippers - A<br>Sat 27 Dec, 10 | II Age Groups<br>:00am – 12:30pm | Surf Rescue C<br>Sun 28 Dec, 8:00ar  | e <b>rtificate</b><br>m — 2:00pm |

## **Completing Enrolment**

After selecting the relevant Program, the detail event screen will be shown.

# Select the name of the person you wish to enrol from the dropdown menu.

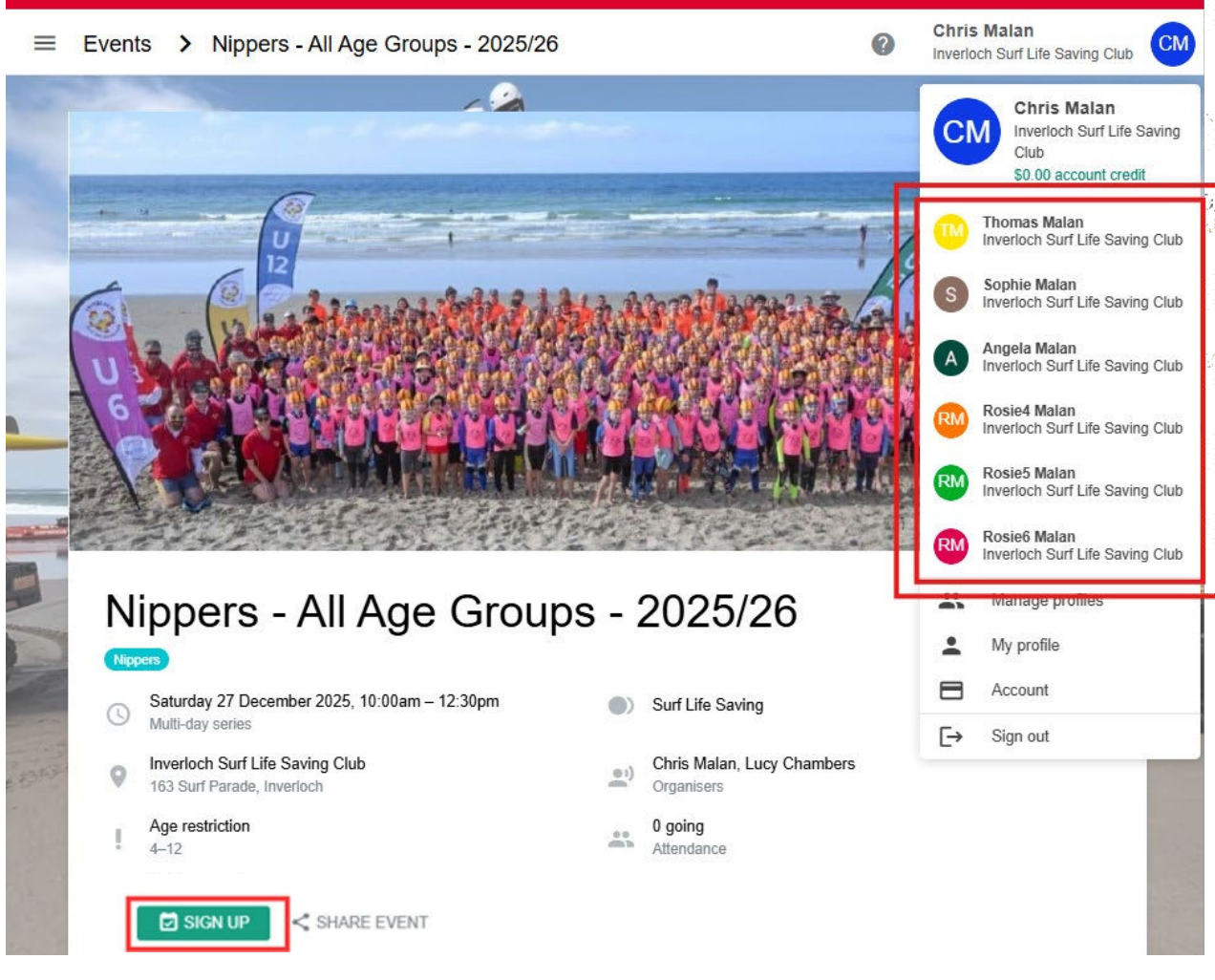

If the person you have chosen is eligible, the **SIGN UP** button will appear. If the SIGN UP button does not appear, it means that the event is not yet open for enrolments OR the person selected is not eligible to enrol.

## Make sure you select the name of the person you wish to enrol from the dropdown menu.

Click the **SIGN UP** button to complete the enrolment and pay fees. If you wish to enrol another participant, you will need to repeat the above steps.

## HELP

If you get stuck & need help, please email <u>membership@islsc.org.au</u> with details of the issue. Please understand that we are volunteers with limited resources and response times may vary.

## Other Important Information:

## All Nipper related info including:

- FAQ's
- Volunteer Signup
- Water Safety Signup
- Preliminary Swim Requirements which must be completed prior to Nippers

Can be found here: https://islsc.org.au/lifesaving/education/nippers/

## All Starfish Nipper related info including:

- FAQ's
- Volunteer Signup
- Water Safety Signup

Can be found here: https://islsc.org.au/lifesaving/education/starfish-nippers/

## Nipper Preliminary Swim Requirements:

There are Preliminary Swim requirements which must be satisfied by participants prior to the start of the program. We will be running assessments on the 27th of December at the Surf Beach for all participants.

Alternatively, if you are unable to attend, follow the instructions here: <a href="https://islsc.org.au/lifesaving/education/nippers/preliminary-skills-evaluation/">https://islsc.org.au/lifesaving/education/nippers/preliminary-skills-evaluation/</a>

## Pink Vests & Club Caps

All participants must always wear pink vests and club caps during the program. These will be available for purchase at the uniform shop at advertised times. Keep an eye out on our Socials and Newsletters for opening times.